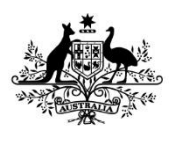

Australian Government

Department of Agriculture, Water and the Environment

# REFERENCE

# Plant Exports Management System (PEMS) Authorised officer user guide – Empty Container Inspections

## In this document

| This document contains the following topics.            |    |
|---------------------------------------------------------|----|
| Purpose of this document                                | 2  |
| Initiating the empty container inspection               | 2  |
| Recording inspection results for empty containers       | 4  |
| Completing and submitting the inspection record         | 8  |
| Expiration date for empty container inspection validity | 10 |
| Revoking an empty container approval status             | 13 |
| Related material                                        | 16 |
| Contact information                                     | 16 |
| Document information                                    | 17 |
| Version history                                         | 17 |

## Purpose of this document

This reference outlines how to use PEMS to record empty container inspections.

**Note:** An overview of PEMS and general functions can be found in the Reference: Plant Exports Management System (PEMS) Authorised Officer User Guide – Overview and general functions.

#### Initiating the empty container inspection

To initiate an empty container inspection, click the **Home**<sup>1</sup> PEMS menu tab and then click the **Empty container**<sup>2</sup> button.

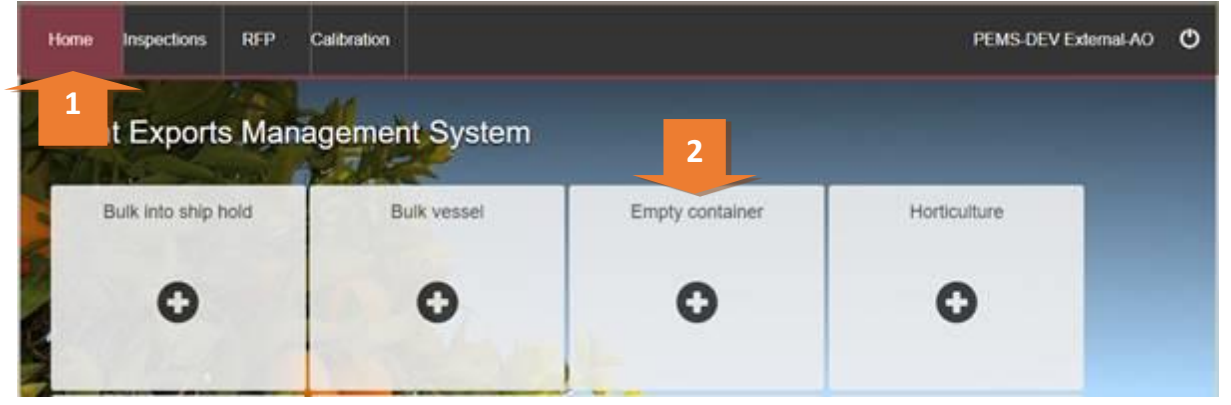

The Create Empty Container Inspection window will display.

You can create an empty container inspection record in PEMS by selecting either container yard ID or address from the **Create inspection using**<sup>1</sup> drop down list.

If you choose to create inspection using the container yard ID, then the window will expand and you must enter the **Container yard ID**<sup>1</sup> number. The container yard ID number must be three or four digits long; for example, 123 or 1234.

Click Search<sup>2</sup>.

| on Government<br>ent of Agriculture<br>r Resources | Create Empty Container Inspection *                                                | orts Mana |
|----------------------------------------------------|------------------------------------------------------------------------------------|-----------|
| ctions 1                                           | Create inspection using* Container yard ID                                         | PEMS      |
| orts Mana                                          | Container yard ID*       Container yard ID*       A container yard ID is required. | 2         |
| hold Bul                                           | Close Create                                                                       | goods     |

The window will expand and display the **Location details**<sup>1</sup> of the container yard.

Click **Create**<sup>2</sup> if you wish to proceed.

| lian Government<br>ment of Agriculture<br>iter Resources |     | Create Empty Container Inspection                                                                       | ×      | orts Manag |
|----------------------------------------------------------|-----|----------------------------------------------------------------------------------------------------|--------|------------|
| ections                                                  | RFP | Create inspection using * Container yard ID                                                             | Y      | PEMS-D     |
| ports Ma                                                 | ana | Container yard ID*       1234                                                                           | Search |            |
| p hold                                                   | 1   | Location details<br>Container yard ID 1234<br>Place of inspection CRAIG MICHAEL DEAN GLADSTONE ACT 4680 |        | goods C    |
|                                                          |     | Close                                                                                                   | Create | 2          |

If you choose to create inspection using the address, then the window will expand and you must enter the address of the location where the empty container inspection is taking place at in the **Address line 1<sup>1</sup>**, **Postcode<sup>2</sup>** and **Suburb<sup>3</sup>** fields, and select the relevant **State<sup>4</sup>**.

Click Create<sup>5</sup>.

|                       | Australian Gow                     | ernment             |                                   | orte M | lanagement S        |
|-----------------------|------------------------------------|---------------------|-----------------------------------|--------|---------------------|
| age-<br>affinite i.e. | Department of A<br>and Water Resou | griculture<br>irces | Create Empty Container Inspection | SILSIV | lanagement o        |
| ne                    | Inspections                        | s RFP               | Create inspection using*          | I      | PEMS-DEV Internal-A |
|                       |                                    |                     | Address                           |        |                     |
|                       |                                    | 4                   | Address line 1*                   |        |                     |
| ant                   | Export                             | s Mana              | 1                                 | 1      |                     |
|                       | and the second                     | THE A               | An address line is required.      |        | _                   |
| ulk in                | to ship hold                       | Bul                 | Address line 2                    | goods  | Calibration         |
|                       |                                    |                     |                                   |        |                     |
|                       | 0                                  |                     | Postcode*                         |        | 0                   |
|                       | U                                  | 2                   |                                   | n      | U                   |
| Y                     |                                    |                     | State*                            |        |                     |
|                       |                                    |                     |                                   | 4      |                     |
| insp                  | ections (2                         | 1)                  | Suburb*                           |        |                     |
| be                    | 5                                  | Status 3            |                                   | Action | 18                  |
| pty Co                | ontainer (                         | Checked Out         |                                   | Оре    | n Uncheckout Err    |
| pty Co                | ntainer A                          | Active              | Close                             | 5      | n                   |
|                       |                                    |                     |                                   |        |                     |

The Empty Container Inspection page will display by default.

This empty container inspection record will remain **Active<sup>1</sup>** until the inspection record is withdrawn, submitted, or cancelled.

! While the record is active, the date provided at the top of the empty container inspection record is the date the inspection record was initiated.

| Home Inspections                                   | RFP Calibration             |                           |                         | PEMS-DEV Internal-AO 💄  Ů      |
|----------------------------------------------------|-----------------------------|---------------------------|-------------------------|--------------------------------|
| Empty Containe                                     | r Inspection Active 1       | 14/04/2016 1              |                         | Required fields denoted by $*$ |
| Inspection                                         | Authorised Officers         | <sup>(C)</sup> Time Entry | <b>%</b> Communications | C Actions -                    |
| Location details                                   |                             |                           |                         |                                |
| Container yard ID 1234<br>Place of inspection CRAI | G MICHAEL DEAN GLADSTONE AC | CT 4680                   |                         |                                |
| Results Add                                        |                             |                           |                         |                                |
| No results.                                        |                             |                           |                         |                                |
| Comments Change                                    |                             |                           |                         |                                |
| No comment.                                        |                             |                           |                         |                                |
|                                                    |                             |                           |                         |                                |

#### **Recording inspection results for empty containers**

Each empty container that is inspected must have its own inspection result entered.

To add an empty container inspection result to the record, click the **Inspection**<sup>1</sup> tab and then click **Add**<sup>2</sup> under the results section.

| Empty Container Inspection Active 14/04/2016 |               |                           |                           |  |  |  |
|----------------------------------------------|---------------|---------------------------|---------------------------|--|--|--|
| Inspection                                   |               | Authorised Officers       | <sup>(C)</sup> Time Entry |  |  |  |
| Location details                             |               |                           |                           |  |  |  |
| Container yard ID<br>Place of inspection     | 1234<br>CRAIG | MICHAEL DEAN GLADSTONE AC | CT 4680                   |  |  |  |
| Results Add 2<br>No results.                 |               |                           |                           |  |  |  |

This is a CONTROLLED document. Any documents appearing in paper form are not controlled and should be checked against the IML version prior to use.

#### The Inspection Result window will display.

For each empty container inspected:

- enter the Container number<sup>1</sup> (must include four letters and six or seven digits; for example, ABCD1234567)
- check the container number you have entered is correct by clicking on Check<sup>2</sup>
- enter the alphanumeric **Seal number**<sup>3</sup> when applicable.
- select an Inspection level<sup>4</sup> of consumable or non-consumable (default inspection level is consumable)
- select the appropriate **Result**<sup>5</sup> of pass, fail or cancel

if 'Pass' is selected as the result, a tick box will appear asking if the container has been Passed after rectification. Click this box if this is the case.

- **RFP number**<sup>6</sup> allows an RFP to be associated with a particular container number
- if applicable, select one or more applicable **Remarks**<sup>7</sup> check boxes (mandatory when the container fails or container inspection is cancelled)
- select the **Authorised officer<sup>8</sup>** who inspected the container. See Section 3.1: Assigning authorised officers in the PEMS AO user guide Overview and general functions.
- click Save<sup>9</sup>.

**! Check<sup>2</sup>** performs a two-step validation process via a check digit algorithm and by checking if the container number recorded is available in the *BIC Global Container Database*. This database captures approximately 70% of all containers globally. If the container you have inspected is not captured in the database a warning message is generated encouraging you to double check the details on the container. You will still be able to submit the inspection.

This is a CONTROLLED document. Any documents appearing in paper form are not controlled and should be checked against the IML version prior to use.

|    | Inspection Result               |                         |       | ×      |   |
|----|---------------------------------|-------------------------|-------|--------|---|
|    | Container number*               |                         |       |        |   |
| 1  |                                 |                         |       | Check  | 2 |
|    | A container number is required. |                         |       |        |   |
|    | Seal number                     |                         |       |        |   |
| 3  |                                 |                         |       |        |   |
|    | Inspection level *              |                         |       |        |   |
| 4  | Consumable                      |                         |       | ~      |   |
|    | Result*                         |                         |       |        |   |
|    | Pass                            |                         |       | ~      | 5 |
| 6  | Passed After Rectification      |                         |       |        |   |
|    | RFP number                      |                         |       |        |   |
|    |                                 |                         |       |        | 7 |
|    | Remarks                         |                         |       |        |   |
| _\ | Infestible Residue              | Live Insects            |       |        |   |
| 8  | Live Rodents                    | Non-infestible Material |       |        |   |
|    | Structural Damage               | □ Water                 |       |        |   |
| J  | Authorised officer*             |                         |       |        |   |
|    | Test3                           |                         |       | ~      | 9 |
|    |                                 |                         |       |        |   |
|    |                                 |                         | Close | Save 1 | 0 |
| L  |                                 |                         |       |        |   |

This is a CONTROLLED document. Any documents appearing in paper form are not controlled and should be checked against the IML version prior to use.

The empty container inspection page will display the **container inspection result**<sup>1</sup>.

You can **Open**<sup>2</sup> the inspection results to change the data or **Remove**<sup>3</sup> the inspection results up until the inspection record is submitted, cancelled, or withdrawn.

You can see if the container has been associated with an RFP<sup>4</sup>.

Click Add<sup>5</sup> and repeat the instructions above to add additional container inspection results.

| Home                          | Inspections                                                   | RFP Ca                                                         | libration              |                                                                    |                         | PEMS-DEV External-AC                    |
|-------------------------------|---------------------------------------------------------------|----------------------------------------------------------------|------------------------|--------------------------------------------------------------------|-------------------------|-----------------------------------------|
| Em                            | oty Conta                                                     | ainer Ins                                                      | pection Active         | 25/11/2020                                                         |                         | Required fields denoted                 |
|                               | Inspection                                                    | 1                                                              | Authorised Officers    | () Time Entry                                                      | <b>%</b> Communications | C Actions -                             |
| Locat                         | tion details                                                  |                                                                |                        |                                                                    |                         |                                         |
|                               |                                                               |                                                                |                        |                                                                    |                         | 0.0004                                  |
| Resu                          | Its (2) Add   A                                               | Associate RFP                                                  | Result                 | Authorised officer                                                 | 4<br>RFP                | Actions                                 |
| Resu<br>Conta                 | Its (2) Add   A<br>iner<br>3264532                            | Associate RFP                                                  | Result<br>Pass         | Authorised officer PEMS-DEV External-AO                            | 4<br>RFP<br>0044474     | Actions<br>Open Remove 3                |
| Conta<br>TDST<br>DFDD         | Its (2) Add   A<br>iner<br>3264532<br>3534543                 | ARATHON Associate RFP Level Consumable Consumable              | Result Pass Pass       | Authorised officer PEMS-DEV External-AO PEMS-DEV Internal-AO       | 4<br>RFP<br>0044474     | Actions<br>Open Remove 3<br>Open Remove |
| Resu<br>Conta<br>TDST<br>DFDD | Its (2) Add   A<br>iner<br>3264532<br>3534543<br>ments Change | MARATHON<br>Associate RFP<br>Level<br>Consumable<br>Consumable | Result<br>Pass<br>Pass | Authorised officer<br>PEMS-DEV External-AO<br>PEMS-DEV Internal-AO | 4<br>RFP<br>0044474     | Actions<br>Open Remove<br>Open Remove   |

### Completing and submitting the inspection record

The empty container inspection record can only be submitted after:

all empty container inspection results are entered

if applicable, any general **Comments**<sup>1</sup> regarding the inspection are provided (see Section 3.6 Adding comments to an inspection record in the PEMS AO user guide – Overview and general functions)

a Time Entry<sup>2</sup> is provided for all AOs who recorded inspection results

if applicable, all attachments and correspondence are added under the **Communications**<sup>3</sup> tab.

Details on the Time Entry and Communications tabs can be found in Section 3: General PEMS inspections functions in the PEMS AO user guide – Overview and general functions.

When you are ready to submit the inspection record, click the Actions<sup>4</sup> tab and then click Submit<sup>5</sup>.

For more information on **Downloading** the inspection report, **Cancelling** the inspection and **Withdrawing**<sup>6</sup> from the inspection, see Section 3.4 Actions tab <u>in the PEMS AO user guide – Overview</u> <u>and general functions</u>.

! Once the inspection record is submitted the inspection record will become read-only and you will be unable to make changes to the data provided.

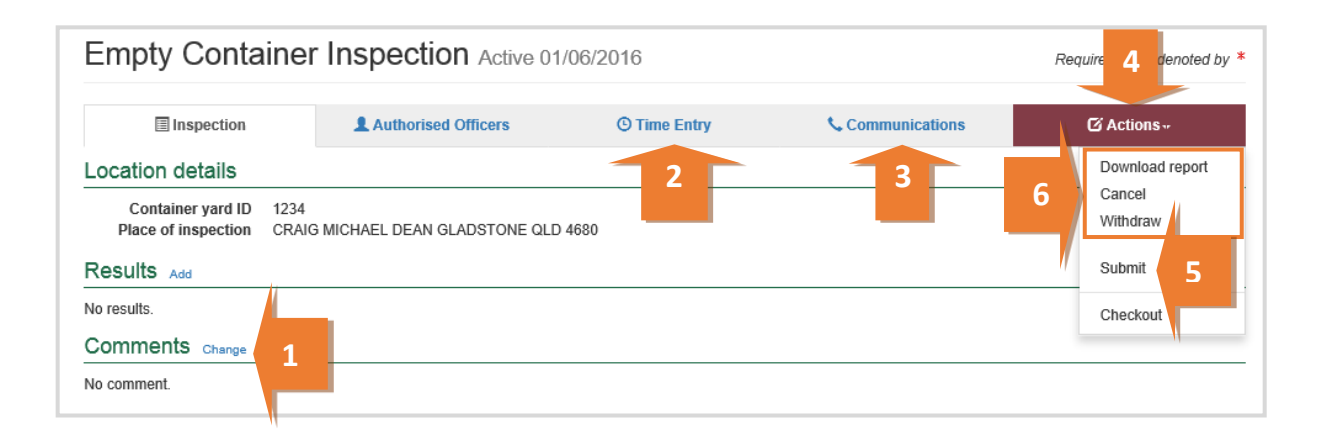

This is a CONTROLLED document. Any documents appearing in paper form are not controlled and should be checked against the IML version prior to use.

A pop-up window will ask you to confirm that you want to **submit this inspection**<sup>1</sup>.

It will also ask if you want to **email the exporter/EDI user on the submission of the inspection**<sup>2</sup>. When selecting this option, the Inspection submit confirmation box will expand.

Enter the **email address**<sup>3</sup>, this can be multiple email addresses each separated by a comma.

Enter in any **Comments**<sup>4</sup> that are to be included in the email.

Click Save⁵.

| Inspection submit confirmation                                                                                                    | ×           |
|----------------------------------------------------------------------------------------------------|-------------|
| <ul> <li>Are you sure you want to submit this inspection?</li> <li>I want to email the exporter/EDI user on the submission of the inspection.</li> <li>Email Address</li> </ul>                       |             |
| Exporters.email@gmail.com Comment Dear Exporter Please note I have submitted the inspection record for RFP1111111 in PEMS, please request Authorisation at your earliest convenience. Kind Regards AO | 3<br>m      |
| 5 Close Sa<br>Consumable Pass PEWIS-DEV External-AU                                                                                                    | ve<br>pen n |

Once submitted, the empty container inspection will appear as **Completed**<sup>1</sup>.

| Empty Containe          | r Inspection Complet | ted 25/08/2021 1 |                       | Required fields denoted by $st$ |
|-------------------------|----------------------|------------------|-----------------------|---------------------------------|
| Inspection ID - C570796 |                      |                  | •                     |                                 |
| Inspection              | Authorised Officers  | C Time Entry     | <b>Communications</b> | © Actions -                     |
| Location details        |                      |                  |                       |                                 |

**!** The date(s) specified on the completed inspection record will be the start date and end date for the inspection. The inspection record date corresponds with the earliest and latest time entry across all AOs for the inspection.

This is a CONTROLLED document. Any documents appearing in paper form are not controlled and should be checked against the IML version prior to use.

#### Expiration date for empty container inspection validity

An expiry date will be allocated to all containers which have passed assessment on the completed inspection record. The expiry date is automatically calculated as 90 days from the first date of the first-time entry. To see the expiration date for containers, click the **Inspection**<sup>1</sup> tab and an **Expiry date**<sup>2</sup> will be listed beside the appropriate result records.

If the expiry date for a container is extended, the reason for the expiry date extension can be viewed by clicking **Expiry<sup>3</sup>** and then clicking **History<sup>4</sup>**.

| Empty Conta                                             | ainer Insp            | ection Comp       | bleted 02/05/2016    |                | Required fields            |
|---------------------------------------------------------|-----------------------|-------------------|----------------------|----------------|----------------------------|
| Inspection                                              | 1 Au                  | thorised Officers | Time Entry           | Communications | Actions                    |
| Location details                                        |                       |                   |                      |                |                            |
| Container yard ID<br>Place of inspection<br>Results (2) | 1234<br>CRAIG MICHAEL | DEAN GLADSTONE    | ACT 4680             | 2              |                            |
| Container                                               | Level                 | Result            | Authorised officer   | Expiry date    | Actions                    |
| TCKU1234567                                             | Consumable            | Fail              | PEMS-DEV Internal-AO |                | Open 3                     |
| TCKU1134567                                             | Consumable            | Pass              | PEMS-DEV Internal-AO | 31/07/2016     | Open Expiry -<br>4 History |
| Comments                                                |                       |                   |                      |                |                            |

If you click history, the Expiry History window will display.

Click **Close**<sup>1</sup> to exit the window.

| kan la la la la la la la la la la la la la |           |                  |                      |         |
|--------------------------------------------|-----------|------------------|----------------------|---------|
| Expiry History                             |           |                  |                      | ×       |
|                                            |           |                  |                      |         |
| Expiry date                                | Reason    | Extended on      | Extended by          | Comment |
|                                            |           |                  |                      |         |
| 03/10/2016                                 | Logistics | 29/08/2016 12:14 | PEMS-DEV Hub-Officer |         |
|                                            |           |                  |                      |         |
|                                            |           |                  |                      | 1 Close |
|                                            |           |                  |                      |         |
| Location details                           | S         |                  |                      |         |
|                                            |           |                  |                      | //      |

#### Associating an RFP

An RFP can be associated to the container approval records. Select Associate RFP<sup>1</sup>.

| Home                    | Inspections                          | RFP                       | Calibration    |                 |                               |                         |         | PEMS-DEV External-AO    | ወ    |
|-------------------------|--------------------------------------|---------------------------|----------------|-----------------|-------------------------------|-------------------------|---------|-------------------------|------|
| Empty Container Inspect |                                      |                           |                | <b>n</b> Active | 24/11/2020                    |                         |         | Required fields denoted | by * |
|                         | Inspection                           |                           | L Authorised   | Officers        | ③ Time Entry                  | <b>%</b> Communications |         | 🗹 Actions -             |      |
| Locati                  | on details                           |                           |                |                 |                               |                         |         |                         |      |
| P<br>Result<br>Contain  | lace of inspection<br>ts (2) Add   A | 1<br>ssociate RF<br>Level | THON FOOD INDI | USTRIES PRO     | PRIETARY LIMITED 51-53 HOBSON | NS ROAD KENSINGTON V    | Actions |                         | _    |
| XZCZ43                  | 324353                               | Consu                     | umable         | Pass            | PEMS-DEV External-AO          |                         | Open    | Remove                  |      |
| SADS45                  | 543646                               | Consu                     | umable         | Pass            | PEMS-DEV External-AO          |                         | Open    | Remove                  |      |
| Comm<br>No comm         | nents Change                         |                           |                |                 |                               |                         |         |                         |      |

The Add RFP details window will appear.

Enter the RFP number<sup>1</sup> that is associated with all the containers listed and select Add<sup>2</sup>.

|   | Add RFP details                     | ×   |
|---|-------------------------------------|-----|
|   | RFP number*                         |     |
| 1 | . 1                                 |     |
|   | 2 Authorised Officers Of time Entry | Add |

This is a CONTROLLED document. Any documents appearing in paper form are not controlled and should be checked against the IML version prior to use.

The **RFP<sup>1</sup> number** will appear for all the containers listed on the *Empty Container Inspection page*.

| Home            | Inspections                                                               | RFP               | Calibration   |                      |                              |                         | PEMS-DEV External-AO |  |  |
|-----------------|---------------------------------------------------------------------------|-------------------|---------------|----------------------|------------------------------|-------------------------|----------------------|--|--|
| Emp             | Empty Container Inspection Active 24/11/2020 Required fields denoted by * |                   |               |                      |                              |                         |                      |  |  |
| The i           | nspection resu                                                            | It has bee        | n added.      |                      |                              |                         |                      |  |  |
|                 | Inspection                                                                |                   | 1 Authorised  | d Officers           | ③ Time Entry                 | <b>%</b> Communications | 🖸 Actions 🗸          |  |  |
| Result          | Container yard II<br>Place of inspection<br>ts (4) Add   As               | D 100<br>n MARATH |               | USTRIES PRO          | PRIETARY LIMITED 51-53 HOBS  | DNS ROA                 | 3031                 |  |  |
| Contair         | ner                                                                       | Level             |               | Result               | Authorised officer           | RFP                     | Actions              |  |  |
| XZCZ43          | 324353                                                                    | Consum            | nsumable Pass |                      | PEMS-DEV External-AO 0044460 |                         | Open Remove          |  |  |
| SADS4           | 543646                                                                    | Consumable        |               | Pass                 | PEMS-DEV External-AO         | 0044460                 | Open Remove          |  |  |
| LOOP1           | 234567                                                                    | Consumable        |               | Fail                 | PEMS-DEV External-AO         | 0044460                 | Open Remove          |  |  |
| CONT9           | DNT987654 Consumable                                                      |                   | Pass          | PEMS-DEV External-AO | 0044460                      | Open Remove             |                      |  |  |
| Comm<br>No comm | nents Change                                                              |                   |               |                      |                              |                         |                      |  |  |

**!**. This will extract all the containers associated to that RFP with a pass result ONLY. The failed containers will not be extracted to the inspection, despite of their association with the empty containers inspection and they cannot be used.

**!**. When the Empty container inspection has multiple container numbers, containers can be assigned to different RFPs on the provision that all RFPs are from the same exporter number.

#### Revoking an empty container approval status

If the condition of an empty container has changed from when it was originally passed, and it no longer complies with the department's requirements, the approval status of the container can be changed from Pass to Revoked. This action can be performed by any authorised officer that has the empty container job function.

See <u>Section 2.1 Inspection search</u> of the PEMS AO user guide – Overview and General Functions on how to search for a container number. The empty container inspection must be in completed status.

All container numbers completed on the Empty Container Inspection will be shown.

Select the container/s that need to be to have the approval status revoked and click Revoke<sup>1</sup>.

| Empty Container InspectionCompleted 15/02/2021 Required fields denoted by *                                                                                                |            |                       |               |              |                         |     |         |          |             |    |
|----------------------------------------------------------------------------------------------------|------------|-----------------------|---------------|--------------|-------------------------|-----|---------|----------|-------------|----|
| Inspection ID - C568                                                                                                    | 3603       |                       |               |              |                         |     |         |          |             |    |
| Inspection                                                                                                    |            | L Authorised Officers |               | ③ Time Entry | 🛈 Time Entry 📞 Communic |     | cations |          | 🗹 Actions - |    |
| Location deta                                                                                                    | uls        |                       |               |              |                         |     |         |          |             |    |
| Container yard ID       999         Place of inspection       AQIS DEMONSTRATION ESTABLISHMENT EDMUND BARTON BUILDING BROUGHTON STREET BARTON ACT 2600         Results (8) |            |                       |               |              |                         |     |         |          |             |    |
| Container                                                                                                    | Level      | Result                | Authorised of | fficer       | Expiry date             | RFP | Actions |          |             |    |
| TEST1234567                                                                                                    | Consumable | Pass                  | PEMS-DEV EX   | kternal-AO   | 15/03/2021              |     | Open    | Expiry - | Revoke      | h. |
| TEST1234568                                                                                                    | Consumable | Pass                  | PEMS-DEV EX   | xternal-AO   | 15/03/2021              |     | Open    | Expiry - | Revoke      |    |
| TEST1234569                                                                                                    | Consumable | Pass                  | PEMS-DEV EX   | xternal-AO   | 15/03/2021              |     | Open    | Expiry - | Revoke      | 1  |
| TEST1234561                                                                                                    | Consumable | Pass                  | PEMS-DEV EX   | xternal-AO   | 15/03/2021              |     | Open    | Expiry - | Revoke      |    |
| TEST1234562                                                                                                    | Consumable | Pass                  | PEMS-DEV EX   | xternal-AO   | 15/03/2021              |     | Open    | Expiry - | Revoke      | ., |
| TEST1234563                                                                                                    | Consumable | Pass                  | PEMS-DEV EX   | xternal-AO   | 15/03/2021              |     | Open    | Expiry - | Revoke      |    |

The Revoke Container window opens.

Enter the **Email Address**<sup>1</sup> of the client to notify them that the container approval has been revoked. Multiple email addresses can be added to the email address field and each address should be separated by a comma and a space.

Select the appropriate **Remarks**<sup>2</sup>.

Enter the **Reason for Revocation<sup>3</sup>**. This reason will appear in the body of the email and can be up to 500 characters.

Click Save<sup>4</sup>.

|    | Email Address*                    |                         |    |
|----|-----------------------------------|-------------------------|----|
|    | abc@gmail.com, Exporter@gmail.cor | n, EDI@yahoo.com        | 1  |
|    | Remarks                           |                         |    |
| -/ | Infestible Residue                | Live Insects            | ų  |
| "  | Live Rodents                      | Non-infestible Material |    |
|    | Structural Damage                 | □ Water                 |    |
|    | Reason for Revocation             |                         |    |
|    |                                   |                         | 1  |
|    |                                   |                         | N. |

Confirmation the empty container inspection result has been updated will appear.

The containers that have been revoked will have the Result changed to **Revoked<sup>1</sup>**. This revocation cannot be removed until a new empty container inspection is completed.

| Empty Container InspectionCompleted 10/02/2021 Required fields denoted by * |                                                                                              |         |            |              |             |          |         |          |        |                  |
|-----------------------------------------------------------------------------|----------------------------------------------------------------------------------------------|---------|------------|--------------|-------------|----------|---------|----------|--------|------------------|
| The inspection result has been updated.                                     |                                                                                              |         |            |              |             |          |         |          |        |                  |
| Inspection ID - C568577                                                     |                                                                                              |         |            |              |             |          |         |          |        |                  |
| Inspection                                                                  |                                                                                              |         | ficers     | ③ Time Entry | <b>\$</b> . | Communic | ations  |          | C Acti | ons <del>-</del> |
| Location detai                                                              | ls                                                                                           |         |            |              |             |          |         |          |        |                  |
| Container<br>Place of insp                                                  | Container yard ID 9999<br>Place of inspection TEST MEAT ESTAB 2 HOPE STREET CANBERRAACT 2600 |         |            |              |             |          |         |          |        |                  |
| Results (5)                                                                 |                                                                                              |         |            |              |             |          |         |          |        |                  |
| Container                                                                   | Level                                                                                        | Result  | Authorised | officer      | Expiry date | RFP      | Actions |          |        |                  |
| LOOP1234567                                                                 | Consumable                                                                                   | Revoked |            | External-AO  |             |          | Open    |          |        |                  |
| CONT1234567                                                                 | Consumable                                                                                   | Revoked | ·          | External-AO  |             |          | Open    |          |        |                  |
| CONT000003                                                                  | Consumable                                                                                   | Pass    | PEMS-DEV   | External-AO  | 10/03/2021  |          | Open    | Expiry - | Revoke |                  |
| CONT987654                                                                  | Consumable                                                                                   | Pass    | PEMS-DEV   | External-AO  | 10/03/2021  |          | Open    | Expiry - | Revoke |                  |
| CONT000001                                                                  | Consumable                                                                                   | Pass    | PEMS-DEV   | External-AO  | 10/03/2021  |          | Open    | Expiry - | Revoke |                  |

Example of the email that is sent to the nominated email address/es.

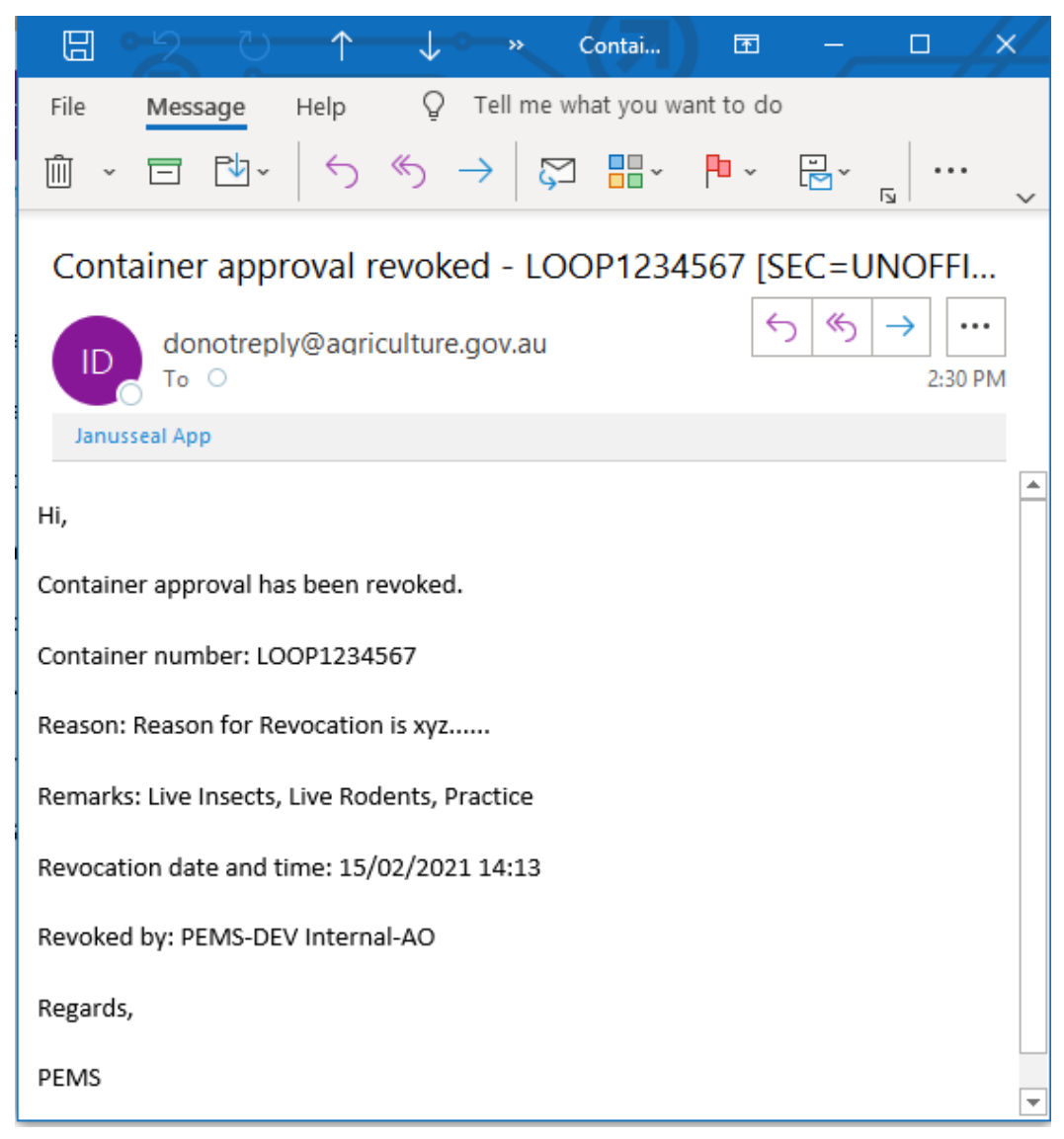

## **Related material**

The following related material is available on the department's website:

- Manual of Importing Country Requirements (Micor).
- Micor Plants (importing country requirements, protocols and work plans)
- Protocols, work plans
- Plant Export Operations Manual
- Reference: PEMS AO user guide Overview and General Functions
  - Grain and Plant Product Inspection
  - Horticulture inspections
  - Bulk vessel inspections
  - Bulk into ship hold inspections
  - Quality systems recognition inspection
  - In-transit cold treatment calibration records

The following related material is available on the department's Learnhub:

• Plant Export Management System (PEMS) video tutorials.

## **Contact information**

- Authorised Officer Hotline: 1800 851 305
- Authorised Officer Program: <a href="mailto:PlantExportTraining@awe.gov.au">PlantExportTraining@awe.gov.au</a>
- PEMS Administration: PEMS@awe.gov.au.

## **Document information**

The following table contains administrative metadata.

| Instructional Material<br>Library document ID | Instructional material owner         |
|-----------------------------------------------|--------------------------------------|
| IMLS-9-7601                                   | Director, Congestion Busting Program |

### **Version history**

The following table details the published date and amendment details for this document.

| Version | Date       | Amendment details                                                                                                    |
|---------|------------|----------------------------------------------------------------------------------------------------|
| 1.0     | 08/07/2016 | New user guide.                                                                                                    |
| 1.1     | 12/07/2016 | Minor variations for accuracy and clarity.                                                                                          |
| 2.0     | 30/09/2016 | Complete document restructure.                                                                                                    |
|         |            | Addition of sections on:                                                                                                    |
|         |            | <ul> <li>Logging into PEMS</li> </ul>                                                                                               |
|         |            | <ul> <li>Calibration records</li> </ul>                                                                                             |
|         |            | <ul> <li>Calibration search.</li> </ul>                                                                                             |
| 2.1     | 16/12/2016 | Minor variations for accuracy and clarity                                                                                           |
|         |            | Removal of Appendix F – Calibrations and loading                                                                                    |
|         |            | Removal of Section 2.3 – Calibration search                                                                                         |
| 3.0     | 09/10/2018 | AO user guide updated with PEMS v2.1 enhancements.                                                                                  |
| 4.0     | 23/05/2019 | AO user guide updated with PEMS v3.1 and v3.2 enhancements.                                                                         |
| 5.0     | 4/11/2019  | Updated with PEMS v.3.3 and 3.4 enhancements.                                                                                       |
| 6.0     | 3/06/2020  | Updated with PEMS 3.5 enhancements.                                                                                                 |
| 7.0     | 28/08/2020 | Removal of appendices from Plant Exports Management System<br>(PEMS) Authorised Officer user guide to make each its own user guide. |
| 8.0     | 10/12/2020 | Updated with PEMS v3.9a enhancements.                                                                                               |
| 9.0     | 28/03/2021 | Updated for commencement of the <i>Export Control Act 2020</i> and associated Plant Rules.                                          |
| 10      | 7/06/2021  | Removed CGI reference.                                                                                                    |
| 11      | 13/09/2021 | Updated with PEMS September 2021 release.                                                                                           |
| 12      | 4/04/2022  | Updated with PEMS release in April 2022.                                                                                            |